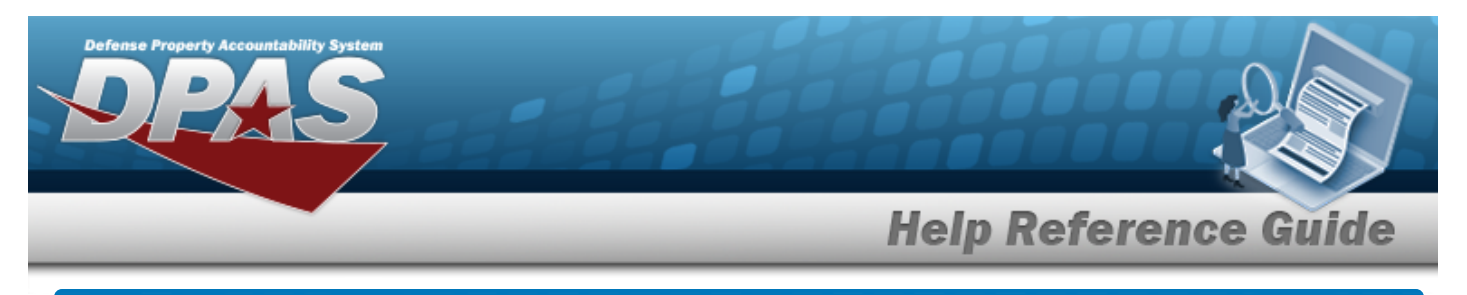

## Search for a Dispatch Journal — Criteria

## **Overview**

The Maintenance and Utilization (M&U) module Dispatch Journal process provides the ability to search for dispatch journal records.

## Navigation

Inquiries > History > Dispatch Journal > Dispatch Journal Search Criteria page

## Procedures

#### Search for a Dispatch Journal — Criteria

One or more of the Search Criteria fields can be entered to isolate the results. By default, all

results are displayed. Selecting at any point of this procedure returns all fields to the default "All" setting.

1. In the Search Criteria box, choose which available field to use in the search.

| *Maint Activity / Owning UIC 🛛 🗸               | <br>BROOKS MA / BROOKS |  |  |
|------------------------------------------------|------------------------|--|--|
| Select an Item 🗸                               |                        |  |  |
|                                                |                        |  |  |
|                                                |                        |  |  |
|                                                |                        |  |  |
| <ul> <li>Basic Tab Field Selections</li> </ul> |                        |  |  |
|                                                |                        |  |  |
| Asset Tab Field Selections                     |                        |  |  |

2. Choose which Available Field(s) to use in the search.

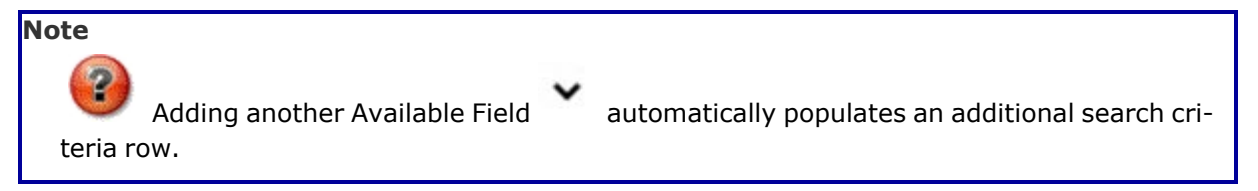

Helpdesk

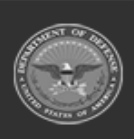

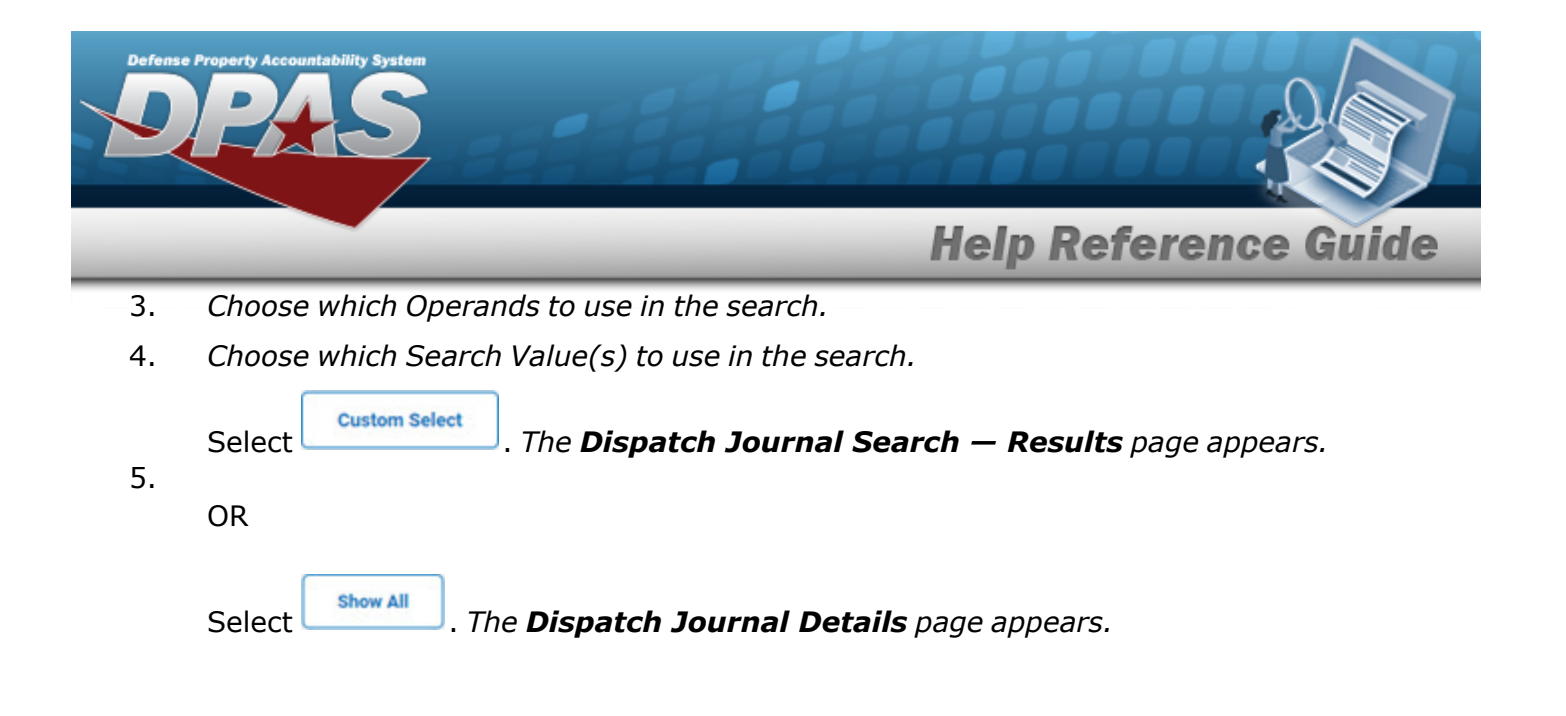

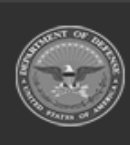

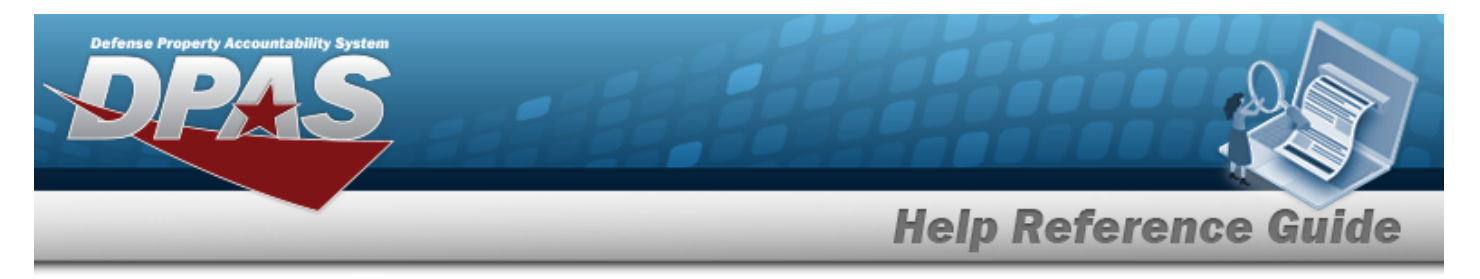

### **Select the Basic Fields**

1. Select . The Basic Tab Field Selection opens.

| vailable Field(s)   |                 | Operands   |   | Search Value(s)                                     |
|---------------------|-----------------|------------|---|-----------------------------------------------------|
| Maint Activity / Ow | ning UIC 🗸 🗸    | -          | ~ | BROOKS MA / BROOKS                                  |
| Select an Item      | ~               |            | ~ |                                                     |
|                     |                 |            |   |                                                     |
| Basic Tab Fiel      | d Selections    |            |   |                                                     |
| Select/Deselect     | Field           |            |   | Field Description                                   |
| 2                   | Actual Issue Dt | /Tm        |   | Actual Issue Out Date/Time                          |
| <b>2</b>            | Actual Return D | )t/Tm      |   | Actual Return Date/Time                             |
| <b>~</b>            | Dispatch Cd     |            |   | Dispatch Code                                       |
| ~                   | Dispatch Ctgry  |            |   | Dispatch Category Identifier and Description        |
| 2                   | Sub Ctgry       |            |   | Dispatch Category Detail Identifier and Description |
| ~                   | Dispatch Desc   |            |   | Dispatch Description                                |
| <b>Z</b>            | Dispatch Estbd  | Ву         |   | Dispatch Established By                             |
| ~                   | Dispatch Estbd  | Dt/Tm      |   | Dispatch Established Date/Time                      |
| 2                   | Dispatch Last 1 | īran Dt/Tm |   | Dispatch Last Transaction Date/Time                 |
| ✓                   | Dispatch Last U | Jpdtd By   |   | Dispatch Last Updated By                            |
| 2                   | Dispatch Nbr    |            |   | Dispatch Number                                     |
| ~                   | Dispatch Purpo  | se         |   | Dispatch Purpose                                    |
| 2                   | Dispatch Recor  | d Status   |   | Dispatch Record Status                              |
| ~                   | Dispatch Sts    |            |   | Dispatch Status Code and Description                |
| <b>~</b>            | Dispatch Tran ( | Cd         |   | Dispatch Transaction Code                           |
| ~                   | Dispatch Unavl  | Cd         |   | Dispatch Unavailable Code                           |
| 2                   | Dispatcher      |            |   | Dispatcher                                          |
| ~                   | Equip Pool      |            |   | Equipment Pool                                      |
| 2                   | Job Order Nbr   |            |   | Job Order Number                                    |
| 2                   | New Util        |            |   | New Utilization                                     |
| _                   |                 |            |   |                                                     |

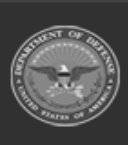

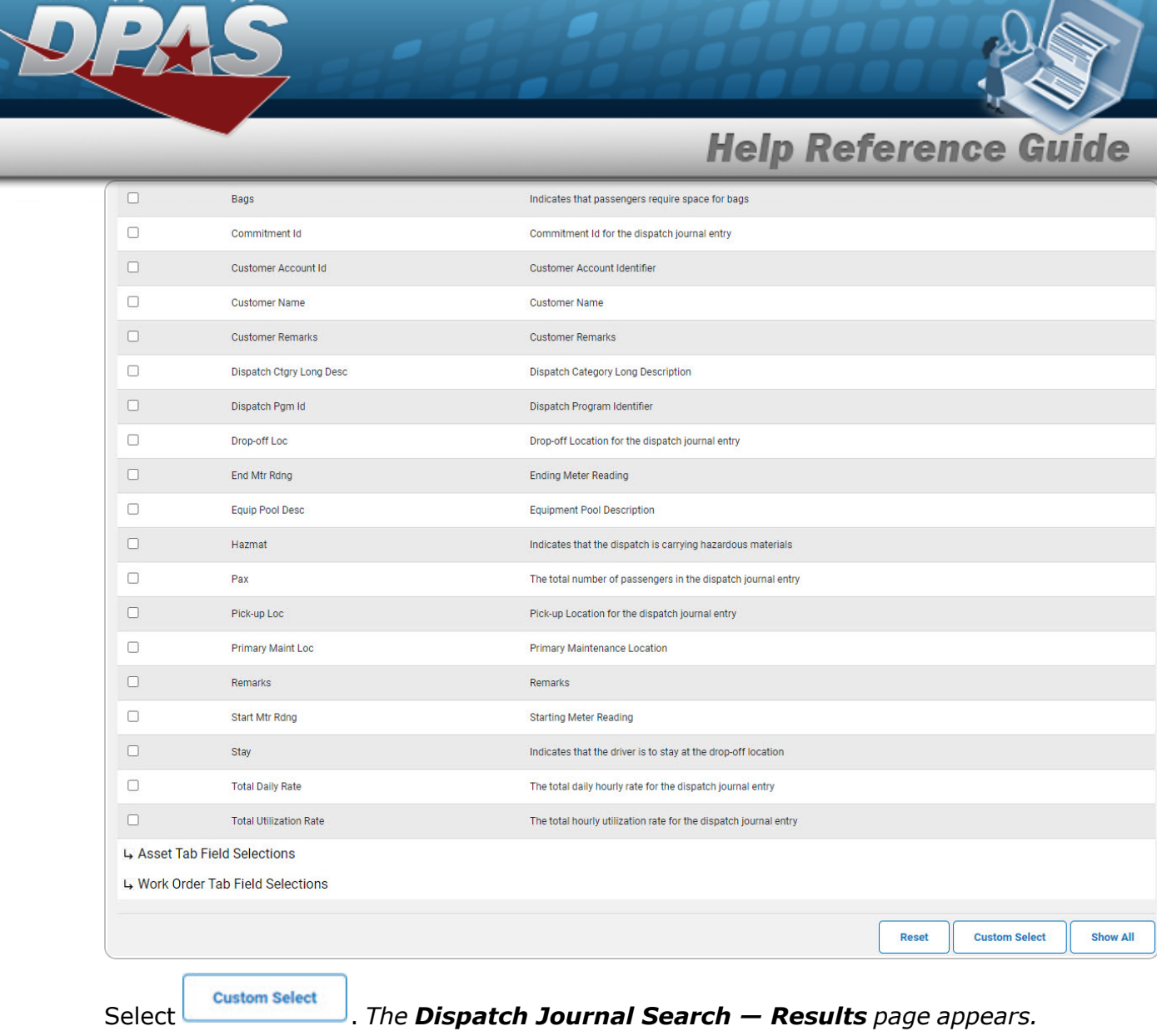

2.

OR

Select Show All . The **Dispatch Journal Details** page appears.

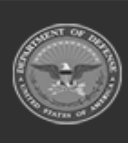

DPAS Helpdesk 1-844-843-3727

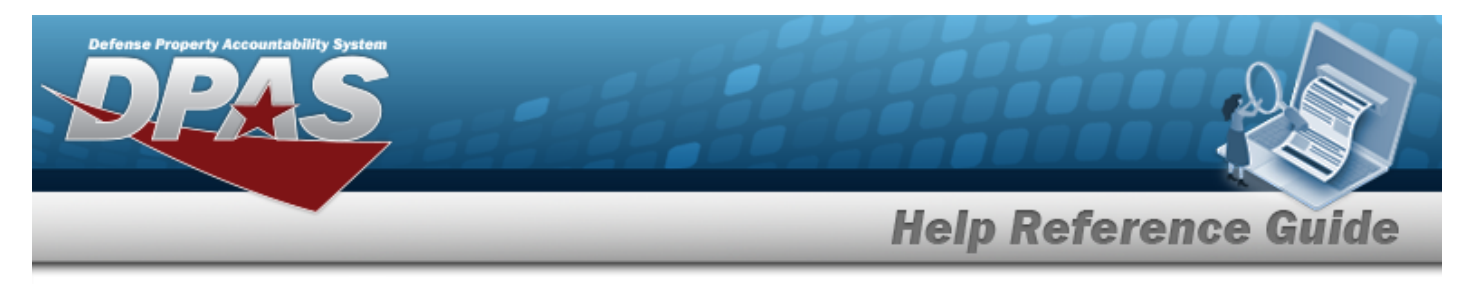

### **Select the Asset Fields**

1. Select . The Asset Tab Field Selection opens.

| ailable Field(s)        | Operands                |         | Search Value(s)    |                 |                              |  |  |
|-------------------------|-------------------------|---------|--------------------|-----------------|------------------------------|--|--|
| Maint Activity / Owning | UIC 🗸 =                 | ~       | BROOKS MA / BROOKS | •               |                              |  |  |
| Select an Item          | ~                       | ~       |                    |                 |                              |  |  |
|                         |                         |         |                    |                 |                              |  |  |
| Basic Tab Field Se      | lections                |         |                    |                 |                              |  |  |
| Asset Tab Field Se      | elections               |         |                    |                 |                              |  |  |
| Select/Deselect         | Field                   |         |                    | Field Descripti | ion                          |  |  |
|                         | Asset Id                |         |                    | Asset Identifie | r                            |  |  |
|                         | Asset UIC               |         |                    | Asset UIC       |                              |  |  |
|                         | Asset UIC Name          |         |                    | Asset UIC Nan   | ne                           |  |  |
| <b>~</b>                | DOD Serial Nbr          |         |                    | DOD Serial Nb   | r                            |  |  |
|                         | End Item Serial Nbr     |         |                    | End Item Seria  | l Nbr                        |  |  |
|                         | Item Desc               |         |                    | Item Descripti  | on                           |  |  |
|                         | Mfr Name                |         |                    | Manufacturer    | Name                         |  |  |
| <b>~</b>                | Mfr Part Nbr            |         |                    | Manufacturer    | Part Number                  |  |  |
|                         | Stock Nbr               |         |                    | Stock Number    |                              |  |  |
| <b>~</b>                | UII                     |         |                    | UII             |                              |  |  |
|                         | Asset Sub Ctgry         |         |                    | Asset Dispatcl  | n Category Detail Identifier |  |  |
|                         | Asset Dispatch Ctgry    |         |                    | Asset Dispatcl  | n Category Identifier        |  |  |
|                         | Asset Dispatch Ctgry Lo | ng Desc |                    | Asset Dispatcl  | n Category Long Description  |  |  |
|                         | Cost Amt                |         |                    | Cost Amount     |                              |  |  |
|                         | Model Nbr               |         |                    | Model Numbe     | r                            |  |  |
|                         | Min Obj Percent         |         |                    | Minimum Obje    | ctive Percent                |  |  |
|                         | Obj Percent             |         |                    | Objective Perc  | ent                          |  |  |
|                         | Possible Days Used      |         |                    | Possible Days   | Used                         |  |  |
| Work Order Tab Fi       | eld Selections          |         |                    |                 |                              |  |  |

. The **Dispatch Journal Search — Results** page appears.

2.

Select

OR

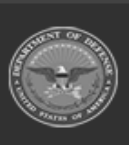

**Custom Select** 

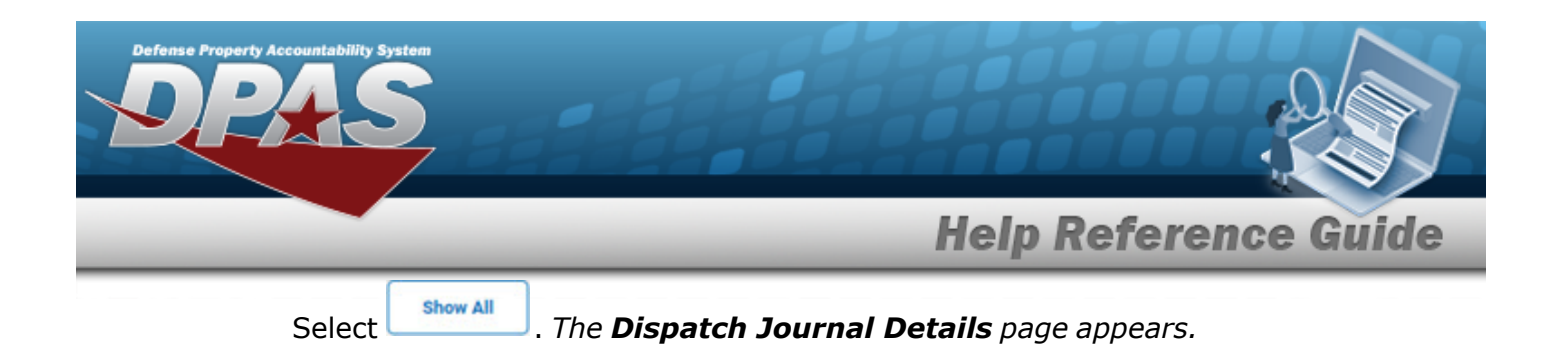

### **Select the Work Order Fields**

1. Select . The Work Order Tab Field Selection opens.

| Search Criteria          |                      |                                               |
|--------------------------|----------------------|-----------------------------------------------|
| Available Field(s)       | Operands             | Search Value(s)                               |
| *Maint Activity / Owning | UIC 🗸 = 🗸            | BROOKS MA / BROOKS                            |
| Select an Item           | •                    |                                               |
|                          |                      |                                               |
|                          |                      |                                               |
| Basic Tab Field Se       | elections            |                                               |
| L→ Asset Tab Field Se    | elections            |                                               |
| t Work Order Tab Fi      | eld Selections       |                                               |
| Select/Deselect          | Field                | Field Description                             |
|                          | Maint Loc            | Maintenance Location                          |
|                          | Maint Mgt Cd         | Maint Management Code                         |
|                          | Work Order Created   | Work Order Created                            |
|                          | Work Order Nbr       | Work Order Number                             |
|                          | Work Order Reason    | Work Order Reason Code                        |
|                          | Work Order State Cd  | Work Order Stage Code                         |
|                          | Work Order Status Cd | Work Order Status Code                        |
|                          | Plan Id              | Work Plan Identifier                          |
|                          | Plan Name            | Work Plan Name                                |
|                          | Plan Type Cd         | Work Plan Type Code                           |
|                          | Est Hrs              | Estimated Hours                               |
|                          | Est Issue Dt/Tm      | Estimated Issue Date/Time                     |
|                          | Est Labor Cost       | Estimated Labor Cost                          |
|                          | Est Non Labor Cost   | Estimated Labor Cost                          |
|                          | Est Return Dt/Tm     | Estimated Return Date/Time                    |
|                          | Est Service End Dt   | Estimated Service End Date                    |
|                          | Priority Cd          | The priority or importance of the work order. |
|                          | Receipt Dt           | Receipt Date                                  |
|                          | Service Requested    | Service Requested                             |
|                          | Sub Work Order Id    | Sub Work Order Identifier                     |
|                          |                      |                                               |
|                          |                      | Reset Custom Select Show All                  |

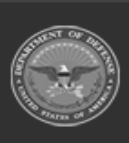

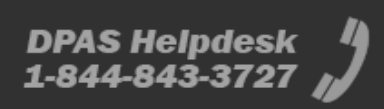

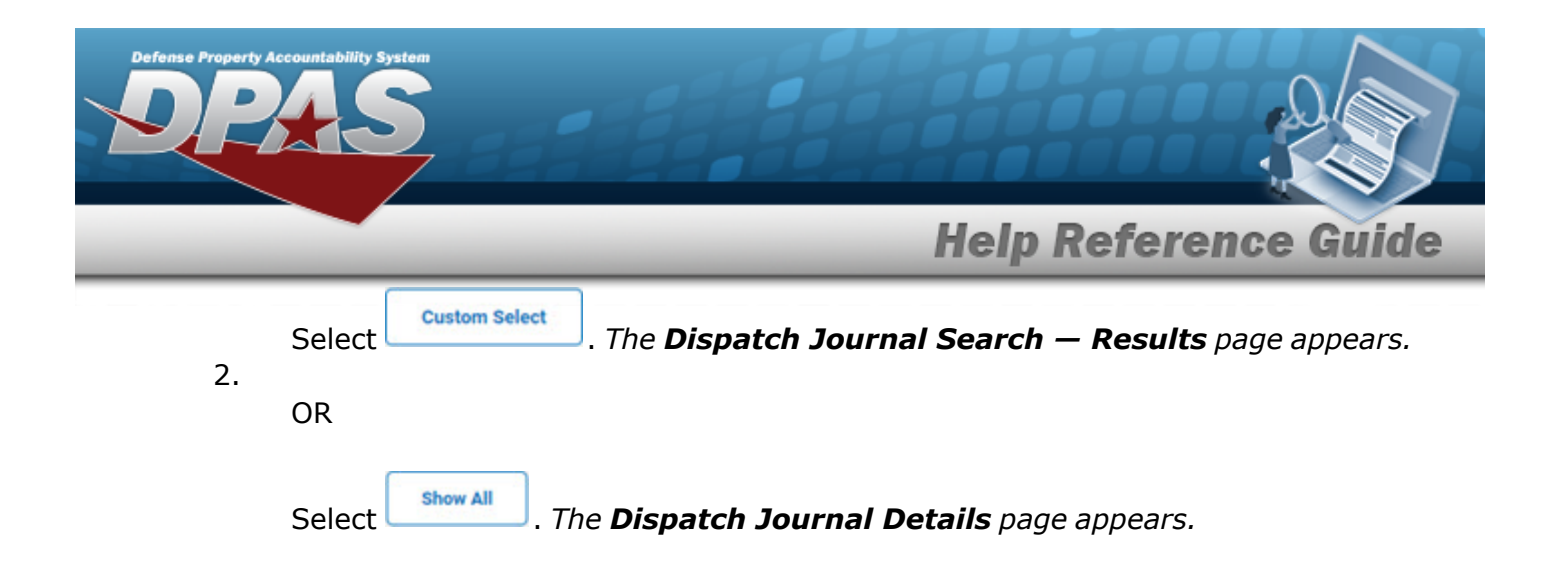

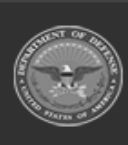

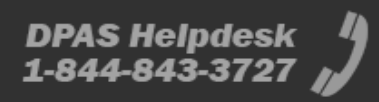

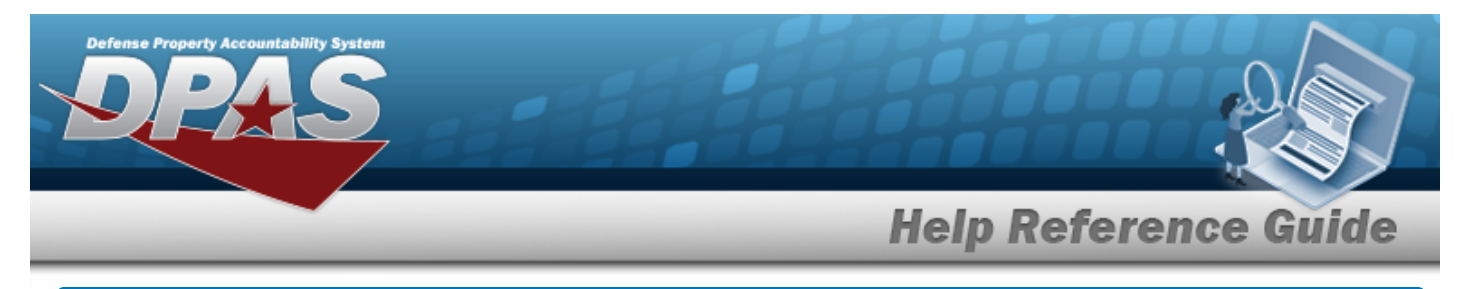

## Search for a Dispatch Journal — Results

## Navigation

Inquiries > History > Dispatch Journal > Search Criteria > Custom Select > Dispatch Journal Search Results page

### Procedures

Select the Dispatch Journal - Results

Selecting at any point of this procedure removes all revisions and closes the page. **Bold** numbered steps are required.

1. Select  $\Box$  of the desired Dispatch Journal entry. The  $\checkmark$  appears indicating the entry(s) is selected.

| Select | Dispatch Id 👻   | Select | Asset Id     | Dispatch Status Cd | Remarks | Tran Cd          | Tran Dt               |
|--------|-----------------|--------|--------------|--------------------|---------|------------------|-----------------------|
|        | 212021100800001 |        | BROOKS000038 | IS - Issued        |         | Initial Creation | 10/8/2021 12:11:03 PM |
|        | 682012101000001 |        | 000867530910 | CN - Cancelled     |         | Update           | 11/29/2012 9:49:41 AM |
|        |                 |        | 000867530910 | IS - Issued        |         | Update           | 11/27/2012 5:38:32 PM |
|        |                 |        | 000867530910 | IS - Issued        |         | Initial Creation | 10/10/2012 1:59:35 PM |
|        |                 |        |              |                    |         |                  |                       |

Select

*I. The Dispatch Journal Details page appears.* 

2.

OR

Select Deselect All . The **Dispatch Journal Search — Results** page refreshes with deselected entries.

OR

Select Select All . The **Dispatch Journal Search — Results** page refreshes with selected entries.

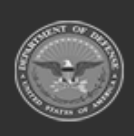

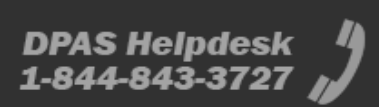

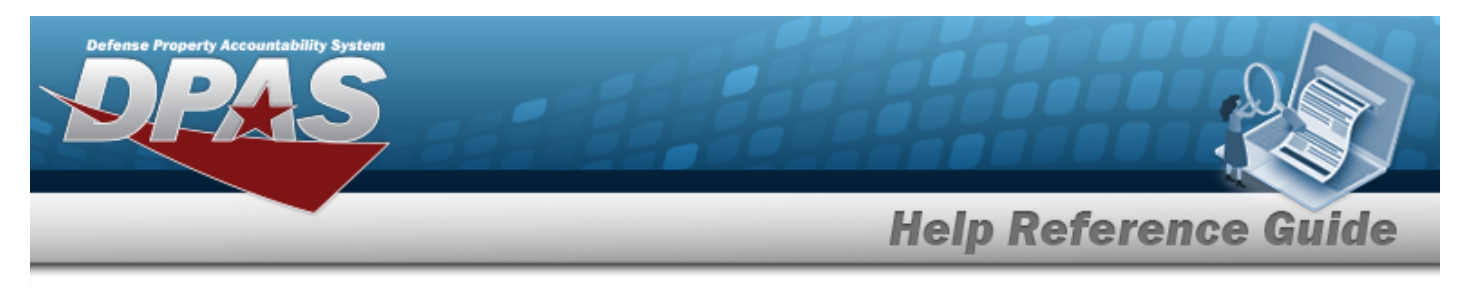

# View the Dispatch Journal Details

## Navigation

Inquiries > History > Dispatch Journal > Search Criteria > Show All > Dispatch Journal Details page

### **Procedures**

### **View the Dispatch Journal Details**

#### Cancel

Selecting at any point of this procedure removes all revisions and closes the page. **Bold** numbered steps are required.

1. Verify the Dispatch Journal Details.

| Ļ | Dispatch Nbr    | Asset Id     | Dispatcher | Dispatch<br>To       | Tran<br>Dt/Tm  |
|---|-----------------|--------------|------------|----------------------|----------------|
|   | 212021100800001 | BROOKS000038 | A TIM      | AKEYS - ABIGAIL KEYS | 10/08/21 12:11 |
|   |                 |              |            |                      |                |
|   |                 |              |            |                      | Cancel         |

A. Select **G** or the DISPATCH NBR hyperlink. *The Basic Tab appears.* 

|                                                                 | 212021100800001                                                                                    | BROOKS000038                                                                           | A TIM                                                                                                    | AKEY                                                                          | S - ABIGAIL KEYS                                                                                                    | 10/08/21 12:11                                                                               |
|-----------------------------------------------------------------|----------------------------------------------------------------------------------------------------|----------------------------------------------------------------------------------------|----------------------------------------------------------------------------------------------------|-------------------------------------------------------------------------------|----------------------------------------------------------------------------------------------------|----------------------------------------------------------------------------------------------|
| asic                                                            | Asset Work Order                                                                                   |                                                                                        |                                                                                                    |                                                                               |                                                                                                    |                                                                                              |
| Actual I<br>Dispate<br>Dispate<br>Dispate<br>Dispate<br>Dispate | ssue Dt/Tm<br>h Ctgry<br>h Estbd By<br>h Last Updtd By<br>h Record Status<br>h Unavl Cd<br>ler Nbr | 2021-10-08 12:30<br>VAN - PASSENGER VANS<br>GROCET<br>GROCET<br>Not Deleted<br>6 - N/A | Actual Return DV/Tm<br>Sub Ctgry 5 F<br>Dispatch Estbd Dt/Tm 200<br>Dispatch Nbr 211<br>Dispatch Sts 15<br>Dispatcher GR<br>New 118 | PASS - 5 PASSENGER VAN<br>21-10-08 12:11<br>2021100800001<br>- Issued<br>OCET | Dispatch Cd<br>Dispatch Desc<br>Dispatch Last Tran Dt/Tm<br>Dispatch Purpose<br>Dispatch Tran Cd<br>Equip Pool<br>Baimbursable | A -Ad-Hoc<br>2021-10-08 12:11<br>MO - Mission (Operational)<br>I - insert<br>21 - DUTY WATCH |
| Dispatc                                                         | hed To                                                                                             | ABIGAIL KEYS                                                                           | Incircus                                                                                                    | le                                                                            |                                                                                                    | Faise                                                                                        |

DPAS Helpdesk

1-844-843-3727

a. Select the Asset Tab. *The Asset information appears.* 

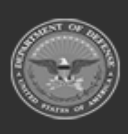

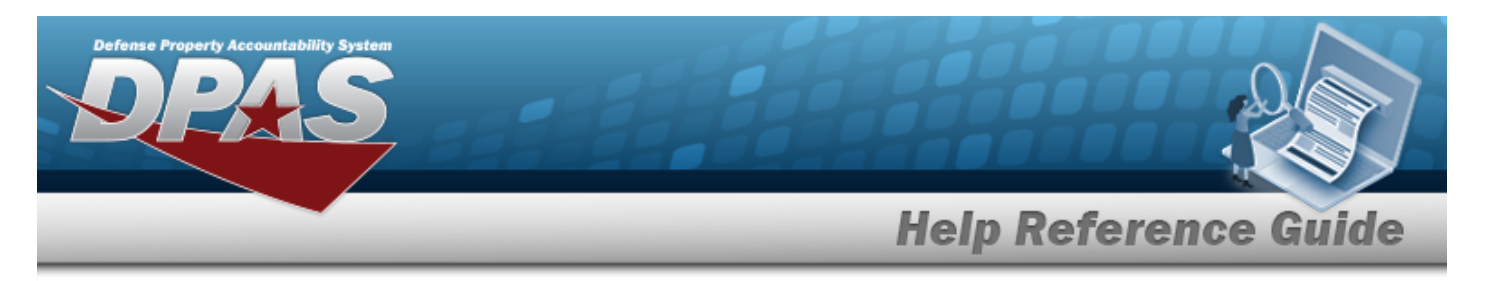

| Ĺ                    | Dispatch Nbr     | Asset Id                                          | Dispatcher                                      | Dispatch<br>To              | Tran<br>Dt/Tm                          |
|----------------------|------------------|---------------------------------------------------|-------------------------------------------------|-----------------------------|----------------------------------------|
|                      | 212021100800001  | BROOKS000038                                      | A TIM                                           | AKEYS - ABIGAIL KEYS        | 10/08/21 12:11                         |
| Basic                | Asset Work Order |                                                   |                                                 |                             |                                        |
| Asset Id<br>DOD Seri | ial Nbr          | BROOKS000038                                      | Asset UIC BROOKS<br>End Item Serial Nbr 8899566 | Asset UIC Name<br>Item Desc | BROOKS TEST UIC<br>BROOKS SUPER ASSETS |
| Mfr Nam<br>Ull       | IC .             | ROBERT A LEWIS TECHNOLOGY<br>LDN00367BROOKS000038 | Mfr Part Nbr                                    | Stock Nbr                   | 1234567890                             |
|                      |                  |                                                   |                                                 |                             |                                        |
|                      |                  |                                                   |                                                 |                             | Cancel                                 |

b. Select the Work Order Tab. *The Work Order information appears.* 

| Dispatch Nbr                                                        | Asset Id                        | Dispatcher                          | Dispatch<br>To                                         | Tran<br>Dt/Tm  |
|---------------------------------------------------------------------|---------------------------------|-------------------------------------|--------------------------------------------------------|----------------|
| 212021100800001                                                     | BROOKS000038                    | A TIM                               | AKEYS - ABIGAIL KEYS                                   | 10/08/21 12:11 |
| Basic Asset Work Order                                              |                                 |                                     |                                                        |                |
| Maint Loc<br>Work Order Nbr<br>Work Order Status Cd<br>Plan Type Cd | Maint Mg<br>Work Ord<br>Plan Id | t Cd MNT - Maintenance<br>er Reason | Work Order Created<br>Work Order State Cd<br>Plan Name | False          |
|                                                                     |                                 |                                     |                                                        | Cane           |

- B. Select C or the DISPATCH NBR hyperlink. *The tabs close*.
- C. Select Cancel . The **Dispatch Journal Criteria** page appears.

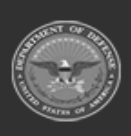

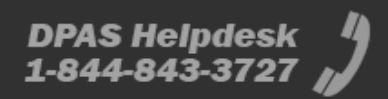